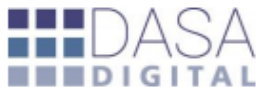

## INSTRUCTIVO – APLICACIÓN MÓVIL

El presente instructivo pretende potenciar el uso del servicio.

DASA Móvil, es una aplicación móvil de la web con información relevante de la operativa.

Al ser una herramienta accesible, sencillo de utilizar se puede acceder a la información de manera ágil y amigable.

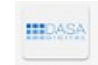

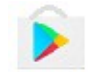

La aplicación DASA móvil DASA Móvil se puede descargar a través de GOOGLE PLAY STORE PLAY STORE

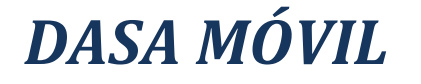

Ingrese con sus credenciales en la aplicación móvil de DASA.

- Cuit de la Empresa.
- E-mail habilitado para acceder a la web.
- Clave.

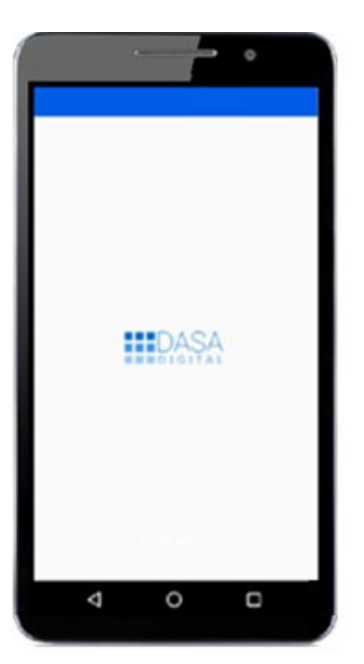

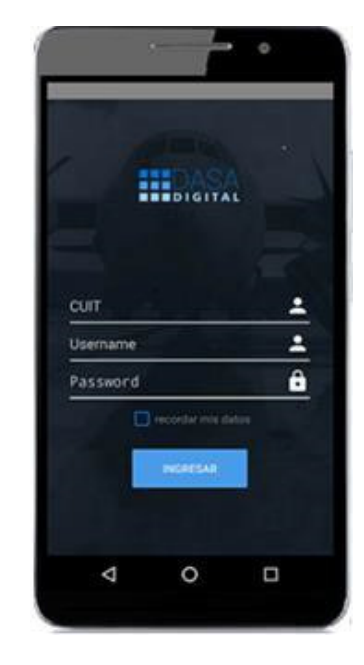

## SOLAPAS-OFICIALIZADAS HOY/FAVORITOS

 Una vez dentro de la herramienta en la primera pantalla-solapa Oficializadas Hoy, podrá visualizar los despachos que se oficializan en el día separados por clientes más algunos datos representados por iconos.

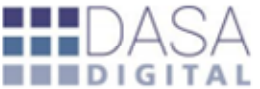

- El icono C representa el canal de la destinación.
- los iconos
  representa las vías de la operación y los colores verde y naranja si es impo/expo.
- Icono Favorito permite guardar destinaciones.
- Boton buscar.

"Seleccionar una destinación", nos permite poder visualizar y consultar toda la informacion relaciona a la operación en una nueva ventana, mas el parcial 1 frente para mayor informacion.

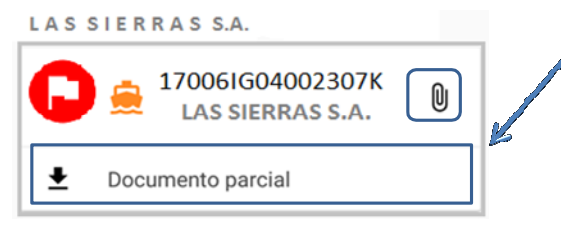

En la "**Solapa-Favoritos**", se guardarán todas las operaciones que se seleccione como favoritos, de esta manera se podrá realizar el seguimiento de esas operaciones.

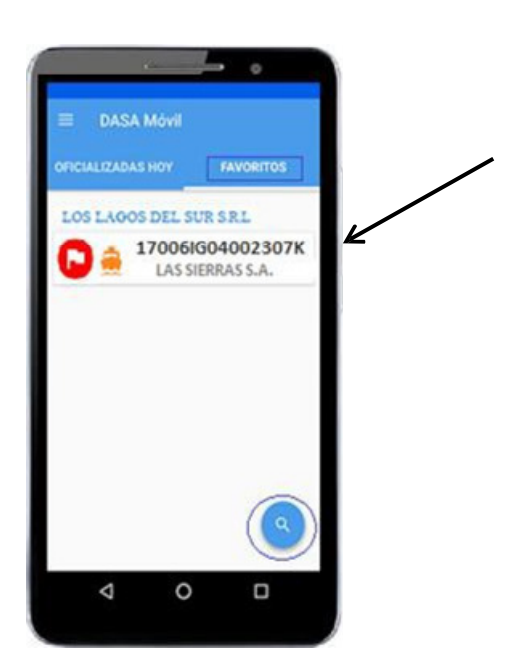

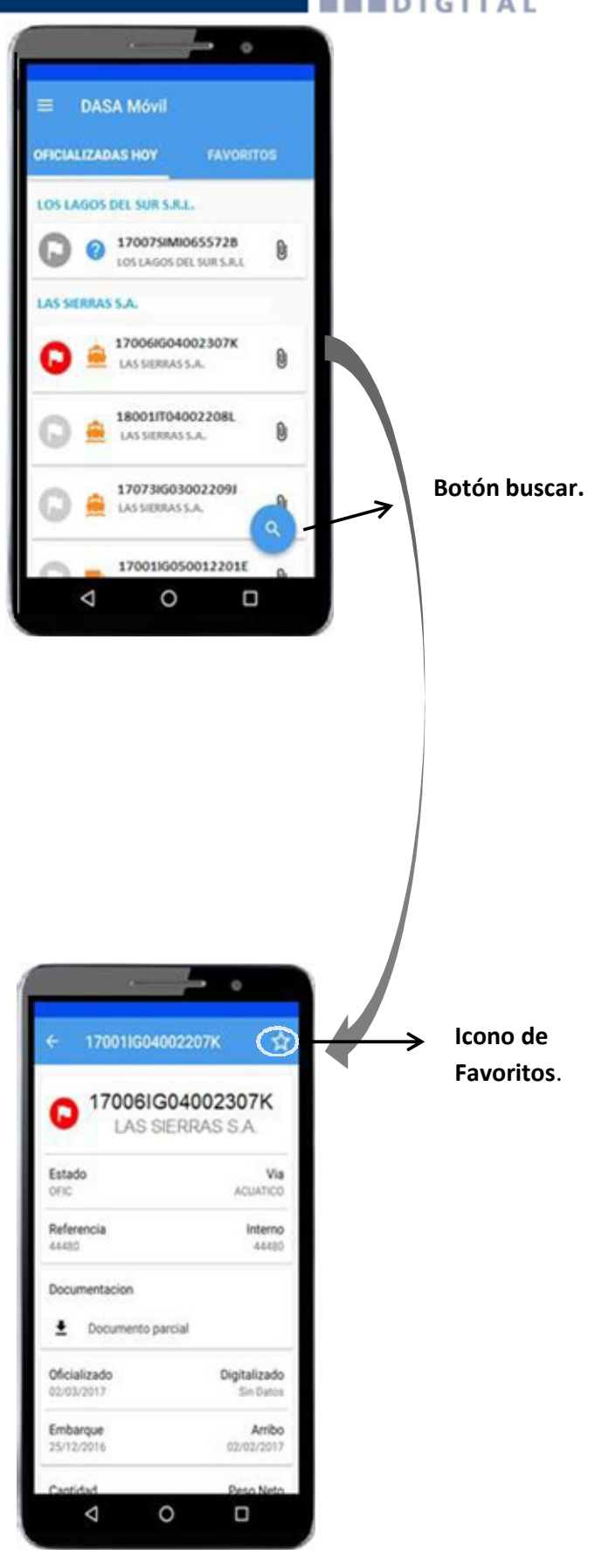

## TIPOS DE BÚSQUEDA-Particular/por fecha

Al pulsar el botón buscar, se despliega una ventana con los tipos de búsqueda. En **"Búsqueda particular"** podremos realizar búsquedas asignando algún dato conocido ya sea por: Nº de destinación, nº de interno, referencia y/o cliente, en el caso de realizar una búsqueda por cliente se abrirá una ventana para asignar la el rango de fecha a buscar.

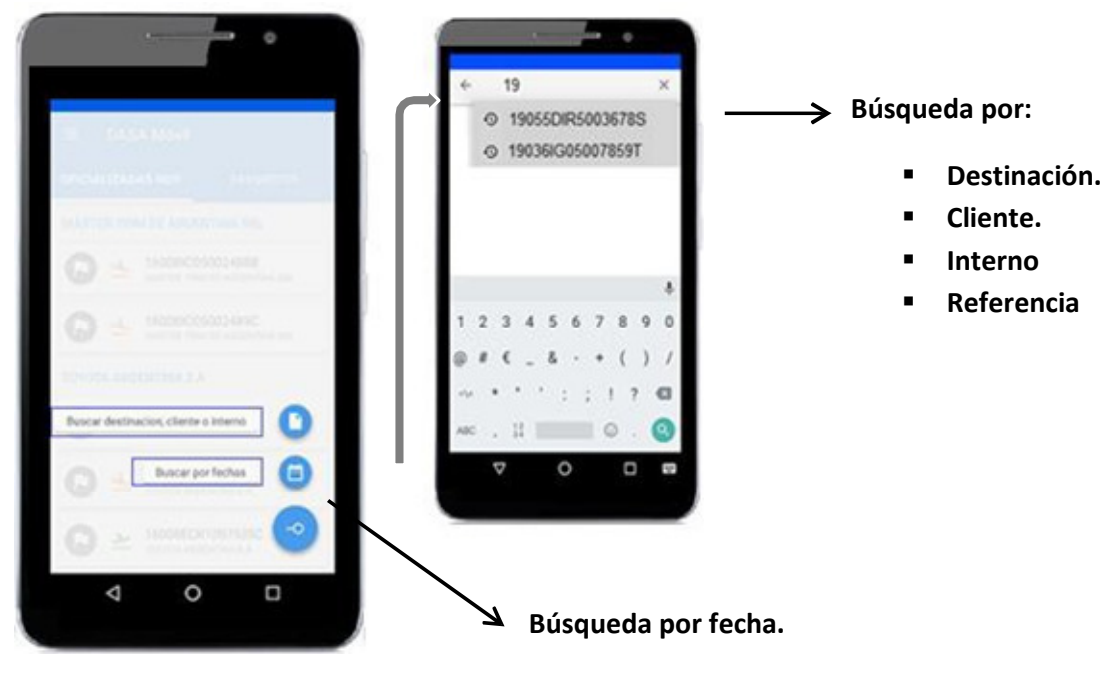

## **BÚSQUEDA POR FECHA**

Este tipo de búsqueda, te permite filtrar las operaciones por una fecha específica o por un rango de fechas. Seleccionar el filtro deseado **"Oficializado"** o **"Digitalizado"** se activará el filtro, se abrirá una ventana que permite asignar una fecha especifica o por un rango de fechas. Al termino pulsar la tilde.

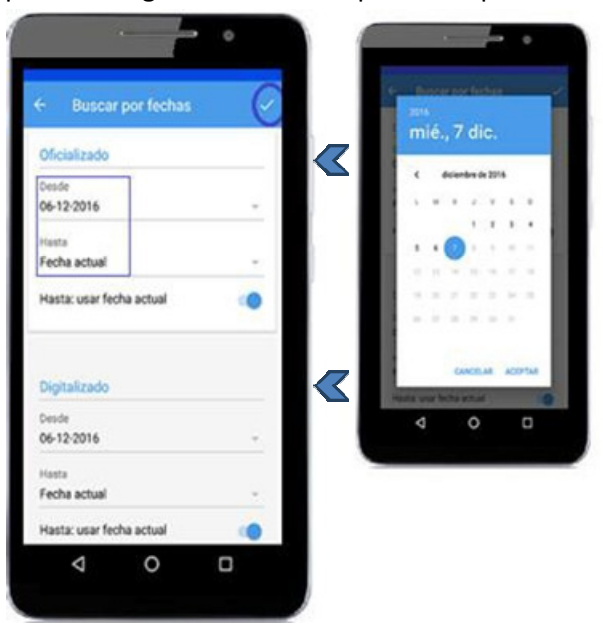

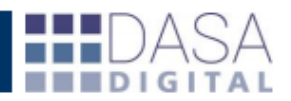

 Al realizar la búsqueda, se abrirá una nueva ventana con la informacion de la operación solicitada, si la destinación se encuentra en Estado-Digitalizado, se podra descargar los documentos en formato PDF, la imágen podra ser ampliada para mejor observación.

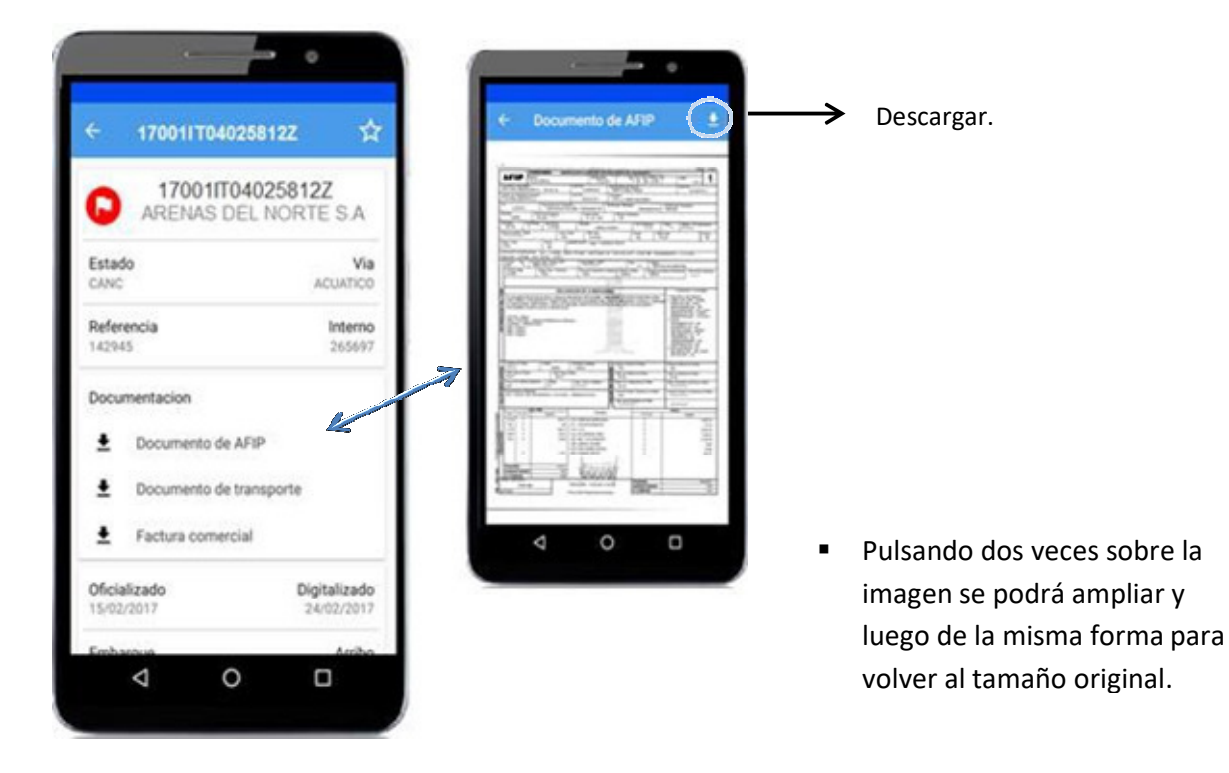

 Se abrirá una nueva ventana con el listado de las operaciones perteneciente a las fechas seleccionadas.

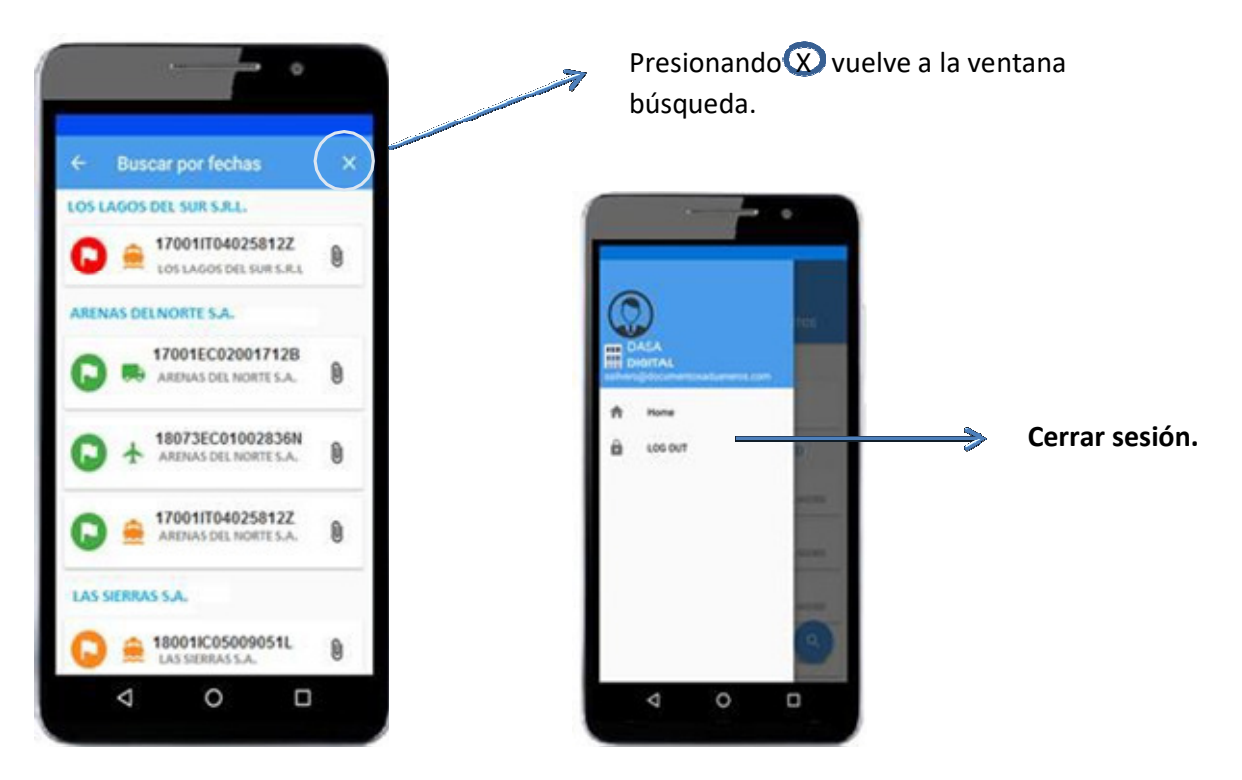